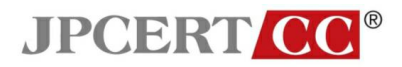

# 電子メールソフトのセキュリティ設定について

第4分冊

## - Outlook Express の設定

一般社団法人JPCERTコーディネーションセンター2011 年2月1日

本資料は、一般社団法人 JPCERT コーディネーションセンターのウエブサイトにて公開 している「電子メールのセキュリティ設定」をPDFファイルにまとめたものです。 最新の情報に関しては、以下の URL を参照してください。

> ー般社団法人 JPCERT コーディネーションセンター 電子メールソフトのセキュリティ設定について https://www.jpcert.or.jp/magazine/security/mail/index.html

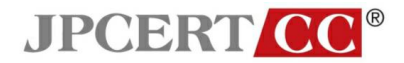

## 4.3 Outlook Express の設定

## 4.3.1 各設定

受信メール一覧で表示される情報の拡張

• メニューの「表示」から「表示項目の設定」を選択する。

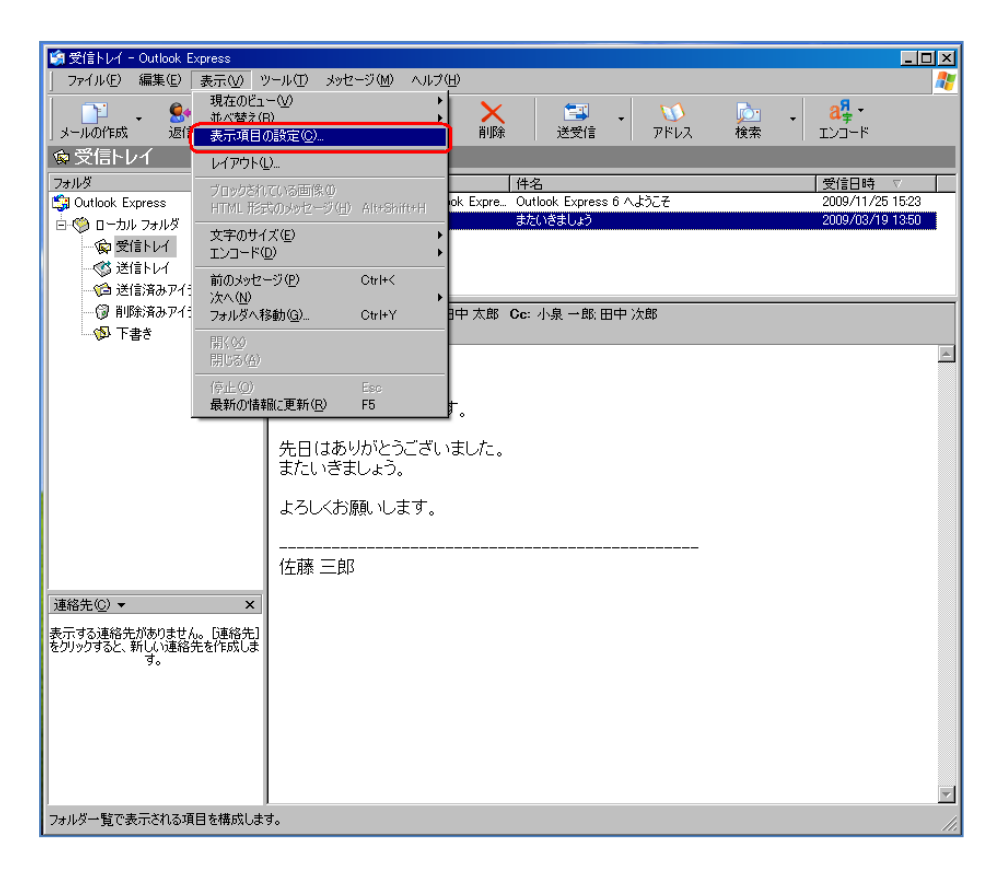

※この画像は Outlook Express 6.00.2900.2180 (xpsp\_sp2\_rtm.040803-2158) で取得しています。

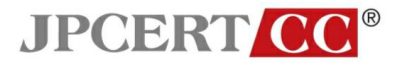

• 「表示項目の設定」ウインドウの「宛先」のチェックを有効にする。

| ◎受信トレイ - Outlook Express<br>ファイル(E) 編集(E) 表示(W) 、 |                                                                                                    |
|---------------------------------------------------|----------------------------------------------------------------------------------------------------|
| <br>メールの作成 返信 全員へ:                                | ・ ◆● ● ★ ● ★ ● → ● ● ● ● ● ● ● ● ● ● ● ● ●                                                                                                    |
| ◎ 受信トレイ                                           |                                                                                                    |
| フォルダ ×                                            | ! Q   ♡   送信者   件名   受信日時 ▽                                                                                                    |
| Outlook Express                                   | Microsoft Outlook Express 6 へようこそ 2009/11/25 15:23   Addition 12:50   Addition 12:50   Addition 12:5 |
| 白-〇 ローカル フォルダ                                     | 日本版 二時 まだいきましょう 2009/03/1913:30                                                                                                    |
|                                                   |                                                                                                    |
| 一〇 送信客みアイテム                                       | 表于項目の設定 2 🗙                                                                                                    |
| 一個 削除済みアイテム                                       |                                                                                                    |
| - 🖗 下書き                                           | 作名:またいき:をクリックすると、項目の順番を変更することができます。                                                                                                    |
|                                                   |                                                                                                    |
|                                                   |                                                                                                    |
|                                                   |                                                                                                    |
|                                                   | ロ サイズ 表示(6)                                                                                                    |
|                                                   |                                                                                                    |
|                                                   |                                                                                                    |
|                                                   | 43U<78                                                                                                    |
|                                                   | 選択された項目の幅 200 19 ピクセル                                                                                                    |
|                                                   |                                                                                                    |
|                                                   | 15kk 二印3OK キャンセル                                                                                                    |
| 連絡先( <u>C</u> ) ▼ ×                               |                                                                                                    |
| 表示する連絡先がありません。 [連絡先]                              |                                                                                                    |
| をクリックすると、新しい連絡先を作成します。                            |                                                                                                    |
|                                                   |                                                                                                    |
|                                                   |                                                                                                    |
|                                                   |                                                                                                    |
|                                                   |                                                                                                    |
|                                                   |                                                                                                    |
|                                                   |                                                                                                    |
| 2 通のメッセージ、0 通は未開封                                 |                                                                                                    |

※この画像は Outlook Express 6.00.2900.2180 (xpsp\_sp2\_rtm.040803-2158) で取得しています。

• 「表示項目」に「宛先」が追加されるので、「宛先」をドラッグし「送信者」の右隣に移動す る。

| 🧐 受信トレイ - Outlook Express                   |                                                                         | _0×              |
|---------------------------------------------|-------------------------------------------------------------------------|------------------|
| 」 ファイル(E) 編集(E) 表示(V) い                     | ツール① メッセージ(11) ヘルプ(11)                                                  | 20               |
|                                             | 3.261 転送 印刷 削除 送受信 アドレス 検索 エンコード                                        |                  |
| ◎ 受信トレイ                                     |                                                                         |                  |
| 7ォルダ ×                                      | ! 0 ▽ 送信者 宛先 件名                                                         | 受信日時 ▽           |
| Cutlook Express                             | Microsoft Outlook Expre. 新規の Outlook Express ユ. Outlook Express 6 へようこそ | 2009/11/25 15:23 |
|                                             |                                                                         | 2009/05/19 15:30 |
|                                             |                                                                         |                  |
| 「「「」」と「ヨトレー                                 |                                                                         |                  |
| 一個 削除済みアイテム                                 | ·<br>送信者:佐藤三郎 宛先:田中太郎 Cc:小泉 →郎 田中 次郎                                    |                  |
| - 🚯 下書き                                     | 件名:またいきましょう                                                             |                  |
|                                             |                                                                         | *                |
|                                             |                                                                         |                  |
|                                             | 佐藤です。お疲れ様です。                                                            |                  |
|                                             |                                                                         |                  |
|                                             | 「元日はのツルビン」でいました。                                                        |                  |
|                                             |                                                                         |                  |
|                                             | よろしくお願いします。                                                             |                  |
|                                             |                                                                         |                  |
|                                             | 佐藤 三郎                                                                   |                  |
| Next the feet                               |                                                                         |                  |
|                                             |                                                                         |                  |
| 表示する連絡先がありません。[連絡先]<br>をりリックすると、新しい連絡先を作成しま |                                                                         |                  |
| व,                                          |                                                                         |                  |
|                                             |                                                                         |                  |
|                                             |                                                                         |                  |
|                                             |                                                                         |                  |
|                                             |                                                                         |                  |
|                                             |                                                                         | ~                |
| 2 通のメッセージ、0 通は未開封                           | 鼻 わらん中                                                                  | 11.              |

※この画像は Outlook Express 6.00.2900.2180 (xpsp\_sp2\_rtm.040803-2158) で取得しています。

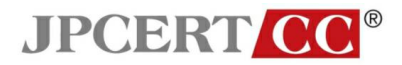

#### メールヘッダ情報の確認方法

メールを選択する。

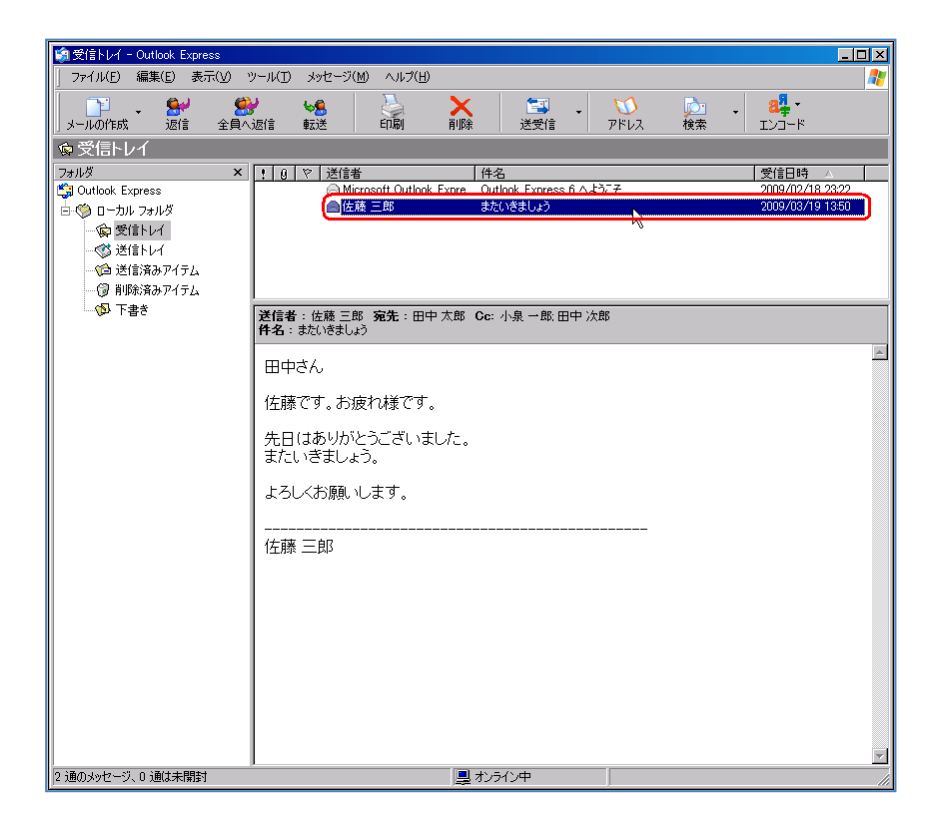

• 右クリックし、「プロパティ」を選択する。

| 🏟 受信トレイ - Outlook Express          |                                                                                                    | <u>- 🗆 ×</u> |
|------------------------------------|----------------------------------------------------------------------------------------------------|--------------|
| 」 ファイル(E) 編集(E) 表示(⊻) ヾ            | ッール(D メッセージ(M) ヘルプ(H)                                                                                                    | 2            |
|                                    | ◆     ◆     ◆     ◆     ◆     ◆     ◆     ◆     ◆     ◆     ◆     ◆     ◆     ◆     ◆     ◆     ◆     ◆     ◆     ◆     ◆     ◆     ◆     ◆     ◆     ◆     ◆     ◆     ◆     ◆     ◆     ◆     ◆     ◆     ◆     ◆     ◆     ◆     ◆     ◆     ◆     ◆     ◆     ◆     ◆     ◆     ◆     ◆     ◆     ◆     ◆     ◆     ◆     ◆     ◆     ◆     ◆     ◆     ◆     ◆     ◆     ◆     ◆     ◆     ◆     ◆     ◆     ◆     ◆     ◆     ◆     ◆     ◆     ◆     ◆     ◆     ◆     ◆     ◆     ◆     ◆     ◆     ◆     ◆     ◆     ◆     ◆     ◆     ◆     ◆     ◆     ◆     ◆     ◆     ◆     ◆     ◆     ◆     ◆     ◆     ◆     ◆     ◆     ◆     ◆     ◆     ◆     ◆     ◆     ◆     ◆     ◆     ◆     ◆     ◆     ◆     ◆     ◆     ◆     ◆     ◆     ◆     ◆     ◆     ◆     ◆     ◆     ◆     ◆     ◆     ◆     ◆     ◆     ◆     ◆     ◆     ◆     ◆     ◆     ◆     ◆     ◆     ◆     ◆     ◆     ◆     ◆     ◆     ◆     ◆     ◆     ◆     ◆     ◆     ◆     ◆     ◆     ◆     ◆     ◆     ◆     ◆     ◆     ◆     ◆     ◆     ◆     ◆     ◆     ◆     ◆     ◆     ◆     ◆     ◆     ◆     ◆     ◆     ◆     ◆     ◆     ◆     ◆     ◆     ◆     ◆     ◆     ◆     ◆     ◆     ◆     ◆     ◆     ◆     ◆     ◆     ◆     ◆     ◆     ◆     ◆     ◆     ◆     ◆     ◆     ◆     ◆     ◆     ◆     ◆     ◆     ◆     ◆     ◆     ◆     ◆     ◆     ◆     ◆     ◆     ◆     ◆     ◆     ◆     ◆     ◆     ◆     ◆     ◆     ◆     ◆     ◆     ◆     ◆     ◆     ◆     ◆     ◆     ◆     ◆     ◆     ◆     ◆     ◆     ◆     ◆     ◆     ◆     ◆     ◆     ◆     ◆     ◆     ◆     ◆     ◆     ◆     ◆     ◆     ◆     ◆     ◆     ◆     ◆     ◆     ◆     ◆     ◆     ◆     ◆     ◆     ◆     ◆     ◆     ◆     ◆     ◆     ◆     ◆     ◆     ◆     ◆     ◆     ◆     ◆     ◆     ◆     ◆     ◆     ◆     ◆     ◆     ◆     ◆     ◆     ◆     ◆     ◆     ◆     ◆     ◆     ◆     ◆     ◆     ◆     ◆     ◆     ◆     ◆     ◆     ◆     ◆     ◆     ◆     ◆     ◆     ◆     ◆     ◆     ◆     ◆     ◆     ◆     ◆     ◆     ◆     ◆     ◆     ◆     ◆     ◆     ◆     ◆     ◆     ◆     ◆     ◆     ◆     ◆ |              |
| 。<br>�� 受信トレイ                      |                                                                                                    |              |
| フォルダ ×                             | [ ] ] ♥ 送信者 件名 受信日時 △                                                                                                    |              |
| 📑 Outlook Express<br>中心へ ローカル フォルダ | ○ Microsoft Outlook Expre Outlook Express 5 へようこそ 2009/02/18 23:<br>● 佐藤 三郎 またいきましょう 2009/02/19 194                                                                                                    | 50<br>50     |
| 一家 受信トレイ                           | (間K(Q)<br>印刷(P)                                                                                                    |              |
|                                    | 送信者へ返信( <u>S</u> )                                                                                                    |              |
| →③ 削除済みアイテム                        | 全員へ返信( <u>A</u> )<br>転送( <u>F</u> )                                                                                                    |              |
| き售不 🐶                              | 送信者:佐藤三郎 宛先:田中太郎 Cc:小泉一郎、田中次郎 添付ファイルとして転送(W)                                                                                                    |              |
|                                    | 作名::またいきましょう   前到済めにする( <u>)</u> )<br>未開封にする( <u>N</u> )                                                                                                    | A            |
|                                    | 田中さん フォルダへ移動(1)…                                                                                                    |              |
|                                    | 佐藤です。お疲れ様です。                                                                                                    |              |
|                                    | 先日(はありがとうございました。 送信者をアドレス帳(こ追加する(B)                                                                                                    |              |
|                                    | またいきましょう。                                                                                                    | )            |
|                                    | 。 よろしくお願いします。                                                                                                    |              |
|                                    |                                                                                                    |              |
|                                    | 佐藤 三郎                                                                                                    |              |
|                                    |                                                                                                    |              |
|                                    |                                                                                                    |              |
|                                    |                                                                                                    |              |
|                                    |                                                                                                    |              |
|                                    |                                                                                                    |              |
|                                    |                                                                                                    |              |
|                                    |                                                                                                    | Y            |
| 選択されたアイテムのブロバティを表示しま               | -<br>ġ.                                                                                                    | 1.           |

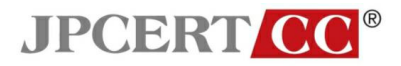

• Subject(件名)ウインドウの「詳細」タブを選択する。

| 🧐 受信トレイ - Outlook Express                                                                                                    | N 0/73 1.15 27/00 a                                                                                                    |                                                                                                    |               |         |                                                 |
|----------------------------------------------------------------------------------------------------|----------------------------------------------------------------------------------------------------|----------------------------------------------------------------------------------------------------|---------------|---------|-------------------------------------------------|
| → 771 // (上) 編集(上) 表示(火)                                                                                                    |                                                                                                    |                                                                                                    | 注意 、<br>送受信 ア | 16レス 検索 | • 84 •<br>• 127-5                               |
| ◎ 受信トレイ                                                                                                    |                                                                                                    | angra ita arras                                                                                                 |               |         | 1223                                            |
| <ul> <li>☆ 受信トレイ</li> <li>フォルダ ×</li> <li>Outlook Express</li> <li>☆ ローカル フォルダ</li> <li>☆ 愛信トレイ</li> <li>☆ 送信トレイ</li> <li>☆ 送信ネみアイテム</li> <li>⑦ 削除済みアイテム</li> <li>⑦ 下書き</li> </ul> | :       0.       や 送信者         またいなましょう       全班         全班       単40.         単4万:       空         *佐藤三       *佐藤三         1       重要度:       道         ※信日時:       20         2       受信日時:       20         1       二       1 | (件名)<br>(しょう)<br>こ別で (sato@example.jp)<br>ール メッセージ<br>行きトレイ<br>(FB)<br>部件<br>2009/03/19 1350<br>2009/03/19 1350 | OK =          | ? X     | 受信日時 AA<br>2009/02/18 23:22<br>2009/03/19 13:50 |
| 0 'BO 1. 6. 1', 0 'B/t+88**                                                                                                    |                                                                                                    |                                                                                                    | -t-           |         | ¥                                               |
| 「と短のメタビーン、い週は木頂配」                                                                                                    |                                                                                                    | 鼻 カノフ1ノ                                                                                                    | T             |         |                                                 |

「メッセージのソース」をクリックする。

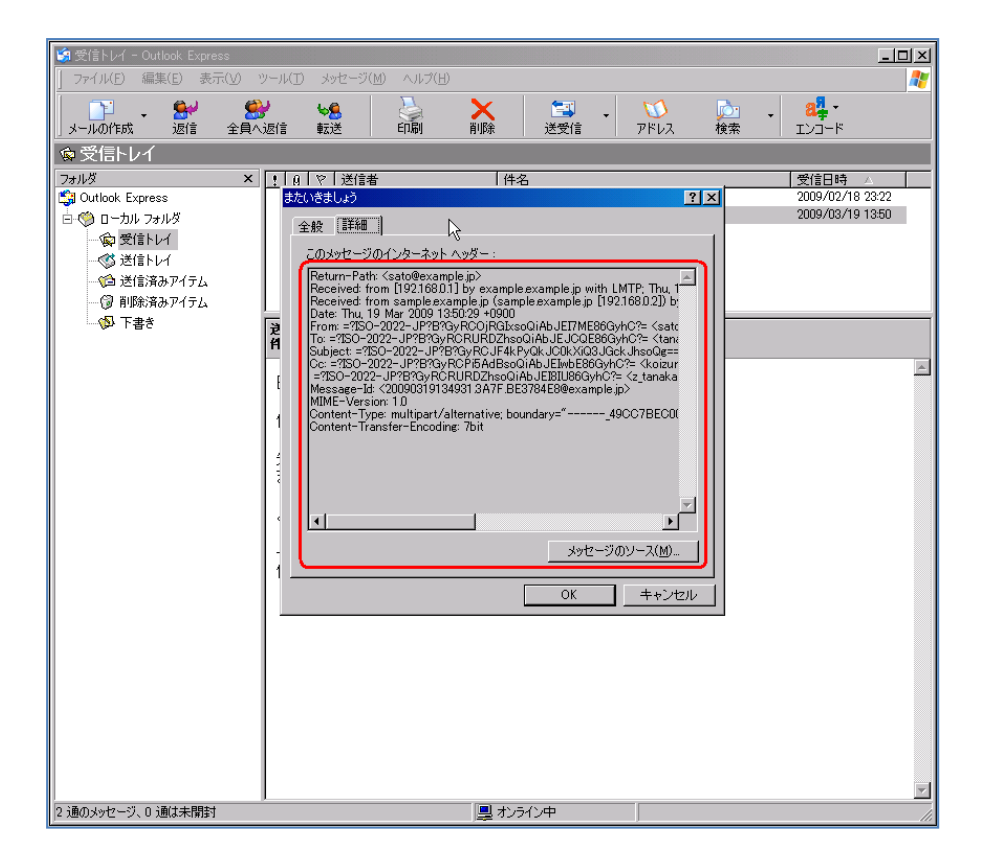

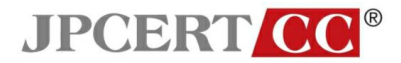

• 「メッセージのソース」ウインドウにヘッダ情報が表示される。

| 🧐 受信トレイ - Outlook Express                                                                                                    | _                                                                                                    |     |
|----------------------------------------------------------------------------------------------------|----------------------------------------------------------------------------------------------------|-----|
| 」 ファイル(E) 編集(E) 表示(⊻) ツール(I                                                                                                    | ) メッセージ(風) ヘルプ(日)                                                                                                    | - 🥂 |
| 📑 , 🔐 🔗                                                                                                    | _wa 💫 🖌 📾 🕅 🖾 🗖 -                                                                                                    | -1  |
| メールの作成 返信 全員へ返信                                                                                                    |                                                                                                    |     |
| ◎ 受信トレイ                                                                                                    | Return-Path: <sato@example.jp></sato@example.jp>                                                                                                    |     |
| <ul> <li>※ 受信トレイ</li> <li>フォルダ</li> <li>※ Outlook Express</li> <li>※ 受信トレイ</li> <li>※ 受信トレイ</li> <li>※ 受信トレイ</li> <li>※ 受信トレイ</li> <li>※ 受信トレイ</li> <li>※ 送信トレイ</li> <li>※ 送信トレイ</li></ul> | Return-Path: <sato@example.jp>       ***         Received: from [192.168.0.1] by example.example.jp [192.168.0.2])         Date: Thu, 19 Mar 2009 13:50:29 +0900         # From: =?180-2022-JP?8?GyRCUBCD:NG1xs01AbJE17ME86GyhC?= <sato@example.< td="">         Subject: =?180-2022-JP?8?GyRCUBCD:NG1xs01AbJE17ME86GyhC?= <sata@example.< td="">         Subject: =?180-2022-JP?8?GyRCUBCD:NG1AbJE10E86GyhC?= <tanka@example.< td="">         Subject: =?180-2022-JP?8?GyRCUBCD:NG1AbJE17ME86GyhC?= <tanka@example.< td="">         Subject: =?180-2022-JP?8?GyRCUBCD:NG1AbJE18b86GyhC?= <tanka@example.< td="">         Subject: =?180-2022-JP?8?GyRCUBCD:NG1AbJE18b86GyhC?= <tanka@example.< td="">         Cc: =?180-2022-JP?8?GyRCUBCD:NG1AbJE18b86GyhC?= <tanka@example.< td="">         Subject: =?180-2022-JP?8?GyRCUBCD:NG01AbJE18b86GyhC?= <tanka@example.< td="">         Cc: =?180-2022-JP?8?GyRCUBCD:NG1AbJE18b86GyhC?= <tanka@example.< td="">         Message-Id: &lt;20090319134931.3A7F.BE3784E8@example.jp</tanka@example.<></tanka@example.<></tanka@example.<></tanka@example.<></tanka@example.<></tanka@example.<></tanka@example.<></sata@example.<></sato@example.<></sato@example.jp> |     |
|                                                                                                    |                                                                                                    |     |
| 2 通のメッセージ、0 通は未開封                                                                                                    | 旦 オンライン中                                                                                                    |     |

## メールアドレスの表示形式の設定

Microsoft Outlook Express のメールアドレスの表示形式は、標準で「表示名」と「メールアドレス」の両方が表示され、変更できません。

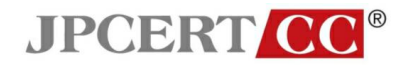

#### S/MIME による署名メールの表示例

S/MIME で署名されたメッセージが問題なく検証された場合
 1. デジタル署名されている旨表示される。

| 創受信トレイ - Outlook Express 📃 🗆 🗶                                                                                                    |  |  |
|----------------------------------------------------------------------------------------------------|--|--|
| 」 ファイル(E) 編集(E) 表示(V) ツール(I) メッセージ(M) ヘルプ(H) 🥂                                                                                                    |  |  |
| 1                                                                                                    |  |  |
| © 受信トレイ                                                                                                    |  |  |
| フォルダ         Y         逆信音         件名         受信日時         △           ⑤ Outlook Express         ○         ローカル フォルダ         ○         ローカル フォルダ         ○         ○         ○         ○         ○         ○         ○         ○         ○         ○         ○         ○         ○         ○         ○         ○         ○         ○         ○         ○         ○         ○         ○         ○         ○         ○         ○         ○         ○         ○         ○         ○         ○         ○         ○         ○         ○         ○         ○         ○         ○         ○         ○         ○         ○         ○         ○         ○         ○         ○         ○         ○         ○         ○         ○         ○         ○         ○         ○         ○         ○         ○         ○         ○         ○         ○         ○         ○         ○         ○         ○         ○         ○         ○         ○         ○         ○         ○         ○         ○         ○         ○         ○         ○         ○         ○         ○         ○         ○         ○         ○         ○         ○ </th |  |  |
| <ul> <li>         ・</li></ul>                                                                                                    |  |  |
| - ② 下書き 送信者: 宛先:sato@ Cc:<br>件名:S/MIMEテスト(正常)                                                                                                    |  |  |
| セキュリティのヘルプ 🥱                                                                                                    |  |  |
| デジタル署名付きメッセージ                                                                                                    |  |  |
| 👷 このメッセージは送信者によってデジタル署名されています。                                                                                                    |  |  |
| 署名付きのメッセージを受信すると、メッセージの作成者から正常に送信されていること、お<br>よびメッセージが転送中に変更されていないことを確認できます。署名付きのメッセージを<br>受信すると、署名されていることを示す電子メール アイコンが表示されます。                                                                                                    |  |  |
| Outlook Express のセキュリティ警告が表示される場合は、メッセージが変更されていたり、<br>実際の送信者から配信されていない可能性があります。                                                                                                    |  |  |
| □ 今後、このヘルプ画面を表示しない                                                                                                    |  |  |
| 「続行」人                                                                                                    |  |  |
|                                                                                                    |  |  |
|                                                                                                    |  |  |
| 3 通のメッセージ、0 通は未開封                                                                                                    |  |  |

2. 「続行」ボタンを押すと、メール本文が表示される。 デジタル署名が正常な場合、メール本文のウインドウの右上にアイコンが表示される。

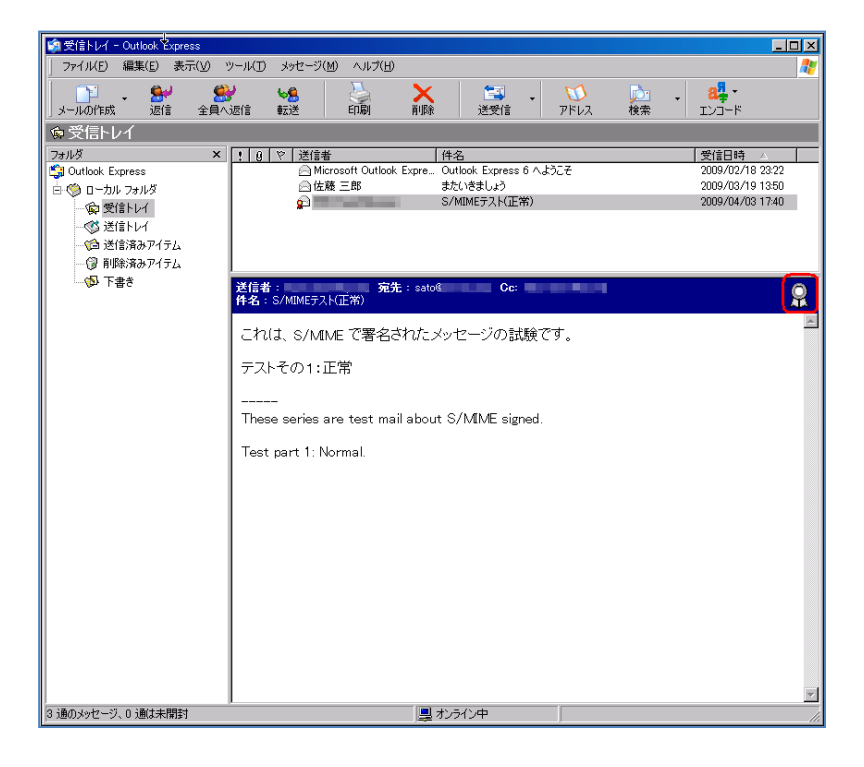

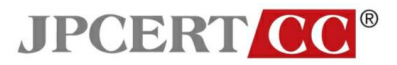

S/MIME で署名されたメッセージの証明書が検証できない場合
 1. デジタル署名されている旨表示される。

| 🙀 受信トレイ - Outlook Express 📃 🗆 🗶                                                  |
|----------------------------------------------------------------------------------|
| │ ファイノレ(E) 編集(E) 表示(V) ツール(D) メッセージ(M) ヘルプ(H) 💦 🦹                                |
|                                                                                  |
| ◎受信トレイ                                                                           |
| フォルダ × ! 9 ♥ 送信者 件名 受信日時 △                                                       |
| Gill Outlook Express 回 Microsoft Outlook Express 5 へようしそ 2009/02/18 23/22        |
| □ 3/10/25/V/2 2009/04/03 17:40 2009/04/03 17:40                                  |
|                                                                                  |
| 一位 送信済みアイテム                                                                      |
|                                                                                  |
| た: 新加州<br>作名: S/MIMEテスト(正常)                                                      |
|                                                                                  |
| セキュレティのヘルプ 🦰                                                                     |
| デジタル署名付きメッセージ                                                                    |
| ······································                                           |
| ♀ このメッセージは送信者によってデジタル署名されています。                                                   |
| 署名付きのメッセージを受信すると、メッセージの作成者から正常に送信されていること、お                                       |
| よびメッセージが転送中に変更されていないことを確認できます。署名付きのメッセージを<br>受信すると 署々さわていることを示す電子メール マイン・がまデされます |
| 又旧すると、有石にいいるとこと小す電コスールアーコンが扱わたれます。                                               |
| Outlook Express のセキュリティ警告が表示される場合は、メッセージが変更されていたり、<br>実際の送信者から配信されていない可能性があります。  |
| □ 今後、このヘルグ画面を表示しない                                                               |
| (本行)                                                                             |
| 10013                                                                            |
|                                                                                  |
|                                                                                  |
|                                                                                  |
|                                                                                  |

2. 「続行」ボタンを押すと、セキュリティ警告のメッセージが表示される。 証明書を検証出来ない場合、強調表示されている部分に「このメッセージに使用されて いるデジタル ID を信頼するか、設定されていません。」と表示される。

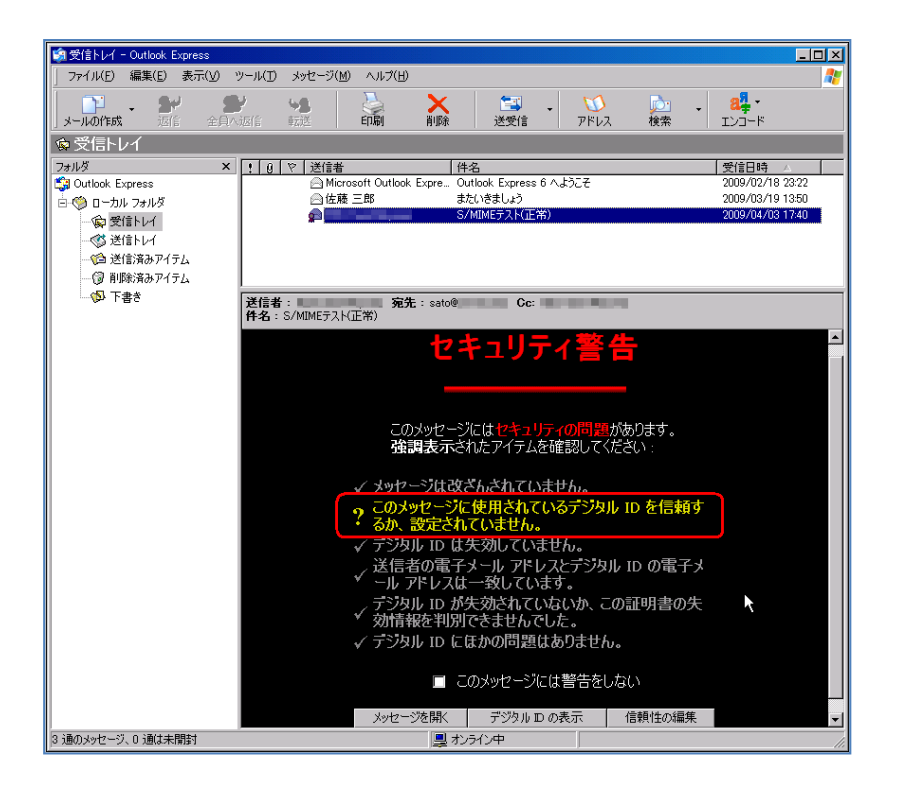

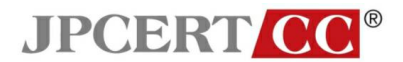

3. 「メッセージを開く」を選択すると、メッセージが表示される。 メール本文のウインドウの右上にアイコンが表示される。このアイコンが表示されてい る場合、何らかの問題があったことになります。

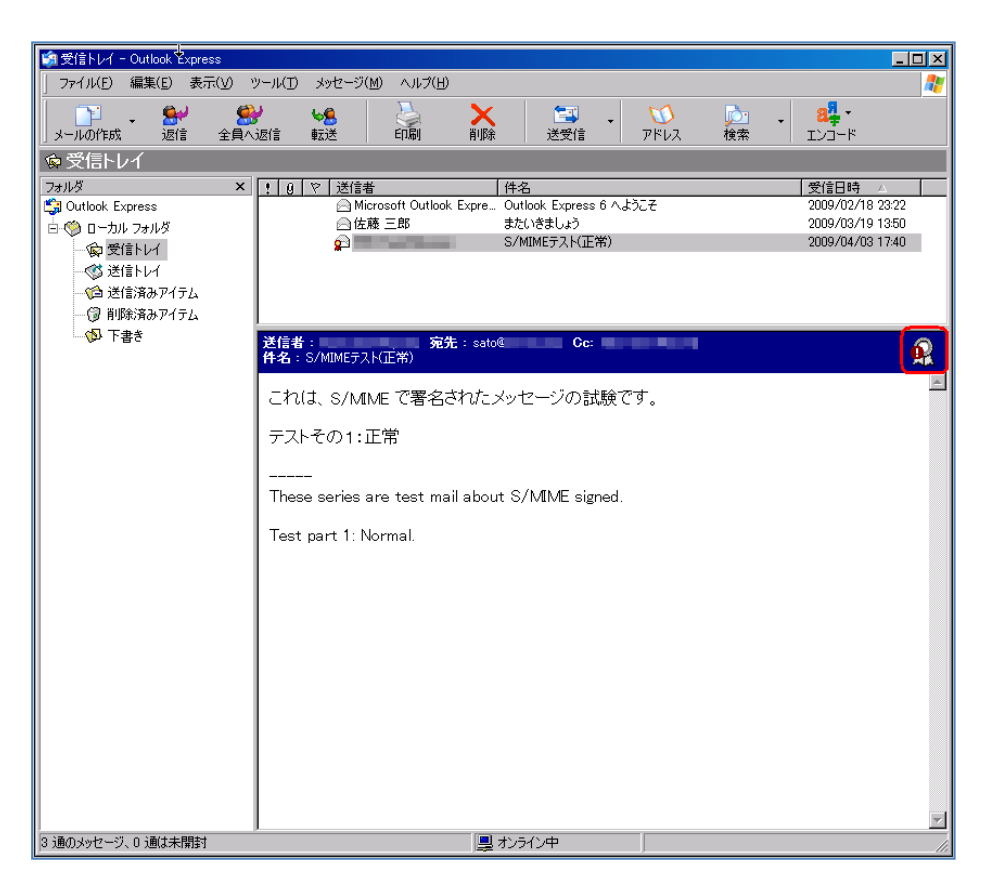

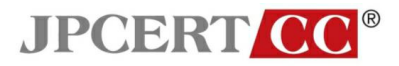

S/MIME で署名されたメッセージが改ざんされている場合
 1. デジタル署名されている旨表示される。

| 受信トレイ - Outlook Express ファイル(E) 編集(E) 表示(V) ツ・                         | ール(① メッセージ(M) ヘルブ(H)                                                                                                    | ×<br>* |
|------------------------------------------------------------------------|----------------------------------------------------------------------------------------------------|--------|
| メールの作成 返信 全負へ近                                                         | ● ● ● ● ● ● ● ● ● ● ● ● ● ● ● ● ● ● ●                                                                                     |        |
| ☞ 受信トレイ                                                                |                                                                                                    |        |
| フォルダ     マカルダ     マム took Express     ・・・・・・・・・・・・・・・・・・・・・・・・・・・・・・・・ | 1    1    1    1                                                                                                    |        |
| き書子の                                                                   | <mark>送信者: 宛先</mark> :佐藤 三郎<br><b>件名</b> :S/MIMEテスト(20)第0                                                                 |        |
|                                                                        | セキュリティのヘルプ<br>デジタル署名付きメッセージ<br>2 このメッセージは送信者によってデジタル署名されています。                                                             |        |
|                                                                        | ■ 署名付きのメッセージを受信すると、メッセージの作成者から正常に送信されていること、およびメッセージが特応送中に変更されていないことを確認できます。署名付きのメッセージを受信すると、署名されていることを示す電子メールアイコンが表示されます。 |        |
|                                                                        | Outlook Express のセキュリティ警告が表示される場合は、メッセージが変更されていたり、<br>実際の送信者から配信されていない可能性があります。                                           |        |
|                                                                        | □ 今後、このヘルプ画面を表示しない                                                                                                    |        |
|                                                                        | 人口法                                                                                                    |        |
|                                                                        |                                                                                                    |        |
|                                                                        |                                                                                                    |        |

 「続行」ボタンを押すと、セキュリティ警告のメッセージが表示される。 メッセージが改ざんされている場合、強調表示されている部分に「メッセージが改ざん されています。」と表示される。

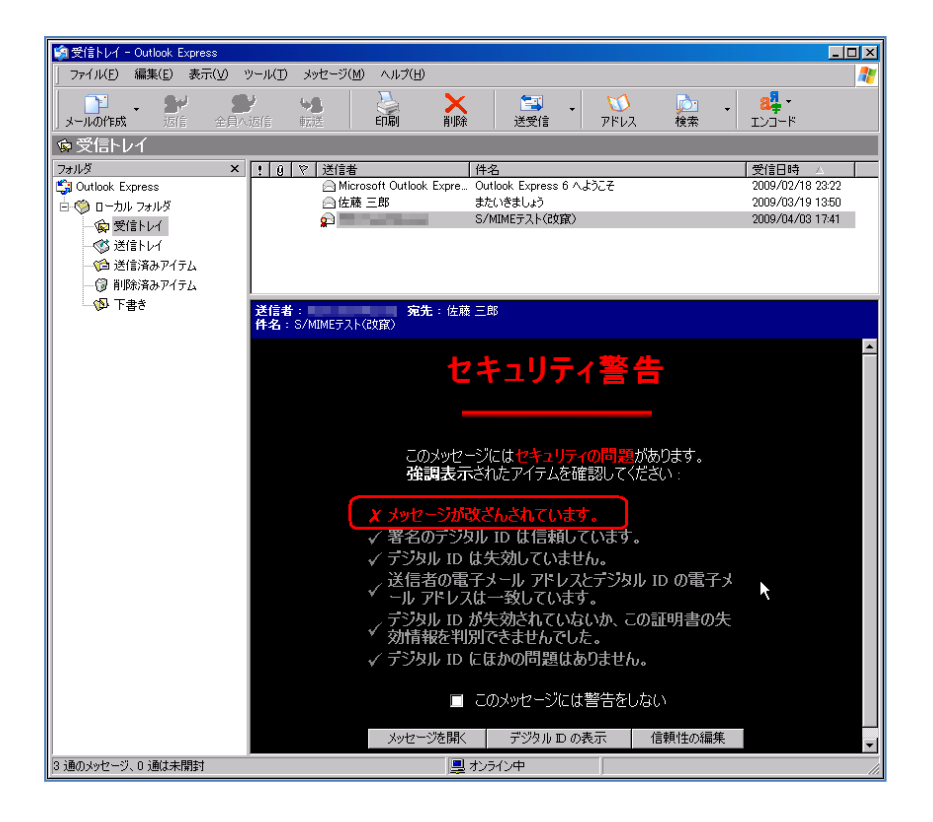

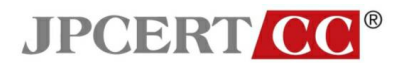

3. 「メッセージを開く」を選択すると、メッセージが表示される。 メール本文のウインドウの右上にアイコンが表示される。このアイコンが表示されてい る場合、何らかの問題があったことになります。

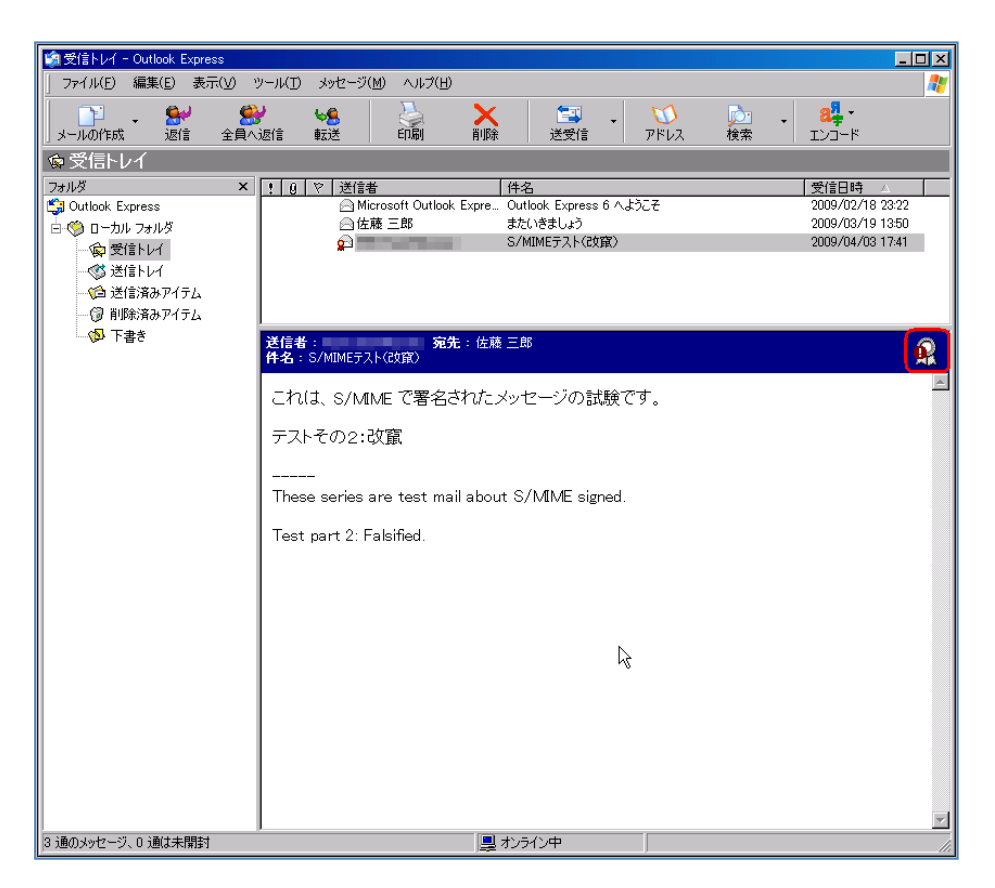

#### <u>PGP 対応</u>

Microsoft Outlook Express は、標準で PGP をサポートしていません。

#### 迷惑メールフィルタの設定

Microsoft Outlook Express は、標準で迷惑メールフィルタをサポートしていません。

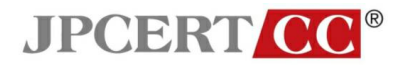

メール送信フォーマットに関する設定

メニューの「ツール」から「オプション」を選択する。

| 鎬受信トレイ - Outlook Express   |                                                                  | ×       |
|----------------------------|------------------------------------------------------------------|---------|
| 」 ファイル(E) 編集(E) 表示(V)      | ッール① メッセージ(M) ヘルブ(H)<br>送受信(S) ・                                 | 2       |
| メールの作成 返信 全員               | すべて同期(乙) 送受信 アドレス 検索 エンコード                                       |         |
| ◎ 受信トレイ                    | アドレス帳(B) Ctrl+Shift+B<br>送信者をアドレス帳(に追加する(D)                      |         |
| 7#//9 ×                    | 党信日時 △  <br>メッセージ ルール(B) ・ k Express 6 へようこそ 2009/02/18 28/22    | _       |
| □-③ □-カル フォルダ<br>□-⑤ 受信トレイ | Windows Messenter  参 <b>ましょう 2009/03/19 1350</b> 自分のおシライン状態(ゾ) ▶ |         |
|                            | ፖታታን / አ(A)                                                      |         |
|                            | オプション(の)                                                         |         |
| 🗊 削除済みアイテム                 |                                                                  |         |
|                            | 送信者: 佐藤 三郎 宛先:田中 太郎 Cc: 小泉 一郎 田中 次郎<br>件名:またいきましょう               |         |
|                            | 田中さん                                                             | <b></b> |
|                            | 佐藤です。お疲れ様です。                                                     |         |
|                            | 先日はありがとうございました。<br>またいきましょう。                                     |         |
|                            | よろしくお願いします。                                                      |         |
|                            |                                                                  |         |
|                            |                                                                  |         |
|                            |                                                                  |         |
|                            |                                                                  |         |
|                            |                                                                  |         |
|                            |                                                                  | -       |
| オプションの構成を行います。             |                                                                  |         |

 「オプション」ウインドウの「送信」タブを選択し、「メール送信形式」を「テキスト形式」 にする。

| 受信トレイ - Outlook Express | 21 | <b>X</b>                                                         | _D×                                                                           |
|-------------------------|----|------------------------------------------------------------------|-------------------------------------------------------------------------------|
|                         |    | X<br>アドレス 検索<br>「任宅<br>こ. Outionk Express 6 へよう<br>またいきましょう<br>都 | 4<br>4<br>エレコード<br>次子<br>2009/10/15 161<br>2009/03/19 135<br>プリート<br>()<br>() |
| 2 2回のメッセーン、0 2回は未開封     |    | オンラインヤ                                                           |                                                                               |

※この画像は Outlook Express 6.00.2900.2180 (xpsp\_sp2\_rtm.040803-2158) で取得しています。

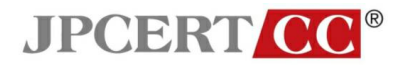

#### HTML メールの表示に関する設定

メニューの「ツール」から「オプション」を選択する。

| 🧐 受信トレイ - Outlook Express             |                                                     |     |
|---------------------------------------|-----------------------------------------------------|-----|
| 」 ファイル(E) 編集(E) 表示(V) [               | ツール(1) メッセージ(M) ヘルプ(H)                              |     |
| →→→→→→→→→→→→→→→→→→→→→→→→→→→→→→→→→→→→  | 送受信(S)<br>すべて同期(2)                                  |     |
| ◎ 受信トレイ                               | アドレス帳(E)<br>送信者をアドレス帳(c)追加する(D)                     |     |
| フォルダ × -                              |                                                     |     |
| □···································· | Windows Messenger きしょう 2009/03/19 13:50             |     |
| 愛 受信トレイ                               | 自分のオンライン状態の                                         |     |
|                                       | ፖታተር አለ                                             |     |
|                                       | オブション(Q)                                            |     |
| (③ 削除済みアイテム<br>                       | 送信者: 佐藤 三郎 冤先:田中 太郎 Cc:小泉 一郎 田中 次郎<br>  件名:またいきましょう |     |
|                                       | 田中さん                                                | 1   |
|                                       |                                                     |     |
|                                       | 佐藤です。お疲れ様です。                                        |     |
|                                       | ↓<br>失日はありがとうございました                                 |     |
|                                       | またいきましょう。                                           |     |
|                                       |                                                     |     |
|                                       | しよろしくお願いします。                                        |     |
|                                       |                                                     |     |
|                                       |                                                     |     |
| 連絡先( <u>C</u> ) ▼ ×                   |                                                     |     |
| 表示する連絡先がありません。[連絡先]                   |                                                     |     |
| をクリックすると、新しい理格先を作成します。                |                                                     |     |
|                                       |                                                     |     |
|                                       |                                                     |     |
|                                       |                                                     |     |
|                                       |                                                     |     |
|                                       |                                                     | 7   |
| オプションの構成を行います。                        |                                                     | 11. |

※この画像は Outlook Express 6.00.2900.2180 (xpsp\_sp2\_rtm.040803-2158) で取得しています。

 「オプション」ウインドウの「読み取り」タブを選択し、「メッセージはすべてテキスト形式 で読み取る」のチェックを有効にする。

| 🟟 受信トレイ - Outlack Express                                                               |                                                           |
|-----------------------------------------------------------------------------------------|-----------------------------------------------------------|
| 🔰 オプション                                                                                 | <u>? ×</u>                                                |
| スペル チェック         セキュリティ         接続           全般         読み取り         確認メッセージ         送信 | メンテナンス                                                    |
| メッセージの読み取り                                                                              |                                                           |
| ○ 次の時間ブレビューするとメッセージを開封済みにする(M)                                                          | ● 秒                                                       |
| └── ■ 自動的にグループ メッセージを展開する⊗                                                              | 1日本日 文目目日刊 V<br>フ Outlook Express 6 へようこ子 2009/11/25 1615 |
| ▼ ブレビュー ウィンドウで表示するメッセージを自動的にダウンロード                                                      | TS (D) またいきましょう 2009/03/19 13:5(                          |
| ✓ メッセージはすべてテキスト形式で読み取る(R)                                                               |                                                           |
| ▶ 一覧ですべて表示できないアイテムにヒントを表示する(H)                                                          |                                                           |
| マークされているメッセージを強調表示する(W):                                                                |                                                           |
| II-7                                                                                    |                                                           |
| 📑 🕈 🔽 一度に取得するヘッダーの数(G) 🛛 300 🛨 個                                                        |                                                           |
| ニュースグループの終了時にすべて開封済みにする(K)                                                              |                                                           |
| フォント                                                                                    |                                                           |
| ここをクリックすると、メッセージを読むときに使用する、フォントおよ<br>び歴史のエンコードを変更できます                                   |                                                           |
| AC OWNERST J LEACCORASE                                                                 |                                                           |
|                                                                                         | Jarie W                                                   |
|                                                                                         |                                                           |
|                                                                                         | ル 道用公 都                                                   |
| 田中さん                                                                                    |                                                           |
| 佐藤です。お疲れ様です。                                                                            |                                                           |
| ·注册: *** · · · · · · · · · · · · · · · · ·                                              |                                                           |
| キニオスは彼生がまりません。「きなど生」」またいます」とう                                                           |                                                           |
| をクリックすると、新しい連絡先を作成しま                                                                    |                                                           |
| 9° よろしくお願いします。                                                                          |                                                           |
|                                                                                         |                                                           |
| 佐藤 三郎                                                                                   |                                                           |
|                                                                                         |                                                           |
|                                                                                         |                                                           |
|                                                                                         |                                                           |
| 2 通のメッセージ、0 通は未開封                                                                       | 鼻 わうわ中 //                                                 |

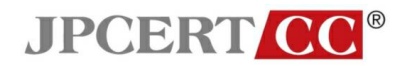

## 開封確認機能に関する設定

メニューの「ツール」から「オプション」を選択する。

| ◎受信トレイ - Outlook Express                |                                                                                    |  |  |  |  |
|-----------------------------------------|------------------------------------------------------------------------------------|--|--|--|--|
| _ ファイル(E) 編集(E) 表示(⊻) _                 | yール(① メッセージ(M) ヘルプ(H)                                                              |  |  |  |  |
| 👔 👷 🐓                                   | 送受信(S) / 📬 🚺 📩 🔐 ·                                                                 |  |  |  |  |
| メールの作成 返信 全員                            | すべて同期(2) 送受信 アドレス 検索 エンコード                                                         |  |  |  |  |
| ◎ 受信トレイ                                 | アドレス帳(B) Ctrl+Shift+B<br>送信曲をフドレス帳(-)自tertる(D)                                     |  |  |  |  |
| <u>フォルダ ×</u> -                         |                                                                                    |  |  |  |  |
| Si Outlook Express                      | メタビーク ルーパムDV Pk Express 6 人ようこそ 2009/02/18 28/22<br>Wature Maagana 2009/03/19 1350 |  |  |  |  |
| 日 1 1 1 1 1 1 1 1 1 1 1 1 1 1 1 1 1 1 1 | influtions Messenter<br>自分のオンライン(状態(1)                                             |  |  |  |  |
|                                         | ምታነግ/ν(A)                                                                          |  |  |  |  |
| … 🇀 送信済みアイテム                            | オプション(①)                                                                           |  |  |  |  |
| - 💮 削除済みアイテム                            |                                                                                    |  |  |  |  |
| うちょう (の)                                | 送信者: 佐藤 三郎 宛先:田中 太郎 Cc: 小泉 一郎:田中 次郎<br>  件名:またいきましょう                               |  |  |  |  |
|                                         |                                                                                    |  |  |  |  |
|                                         |                                                                                    |  |  |  |  |
|                                         | 佐藤です。お疲れ様です。                                                                       |  |  |  |  |
|                                         | 先日はありがとうございました。                                                                    |  |  |  |  |
|                                         |                                                                                    |  |  |  |  |
|                                         | よろしくお願いします。                                                                        |  |  |  |  |
|                                         |                                                                                    |  |  |  |  |
|                                         | 1左膝 二郎                                                                             |  |  |  |  |
|                                         |                                                                                    |  |  |  |  |
|                                         |                                                                                    |  |  |  |  |
|                                         |                                                                                    |  |  |  |  |
|                                         |                                                                                    |  |  |  |  |
|                                         |                                                                                    |  |  |  |  |
|                                         |                                                                                    |  |  |  |  |
|                                         |                                                                                    |  |  |  |  |
|                                         |                                                                                    |  |  |  |  |
| オプションの構成を行います。                          | オブションの構成を行います。                                                                     |  |  |  |  |

• 「オプション」ウインドウの「確認メッセージ」タブを選択し、「開封確認メッセージを送信 しない」をチェック後、「セキュリティで保護された確認メッセージ」を選択する。

| 6   | 受信トレイ - Outlank Express                                                                                                    | -                                     |                  |
|-----|----------------------------------------------------------------------------------------------------|---------------------------------------|------------------|
| 1   |                                                                                                    | ×                                     | 27               |
|     | スペルチェック         セキュリティ         接続         メンテナンス           全般         読み取り         確認メッセージ         送信         作成         署名 | 1 1 1 1 1 1 1 1 1 1 1 1 1 1 1 1 1 1 1 | - 84-<br>        |
| ę   | 開封確認メッセージの返信                                                                                                    |                                       |                  |
| B   | 受信者がメッセージを開封したことを確認することができます。                                                                                               |                                       | 受信日時 🛆           |
| Ę   | ○ 送信するメッセージすべてに対して、開封確認メッセージを要求する(E)                                                                                        | うこそ                                   | 2009/02/18 23:22 |
| E   |                                                                                                    |                                       | 2009/03/19 13:50 |
|     | 開計1幅に259セージの要求                                                                                                    |                                       |                  |
|     |                                                                                                    |                                       |                  |
|     | <ul> <li>「無時1988.257ビーブの要求を通知する(型)</li> <li>「開封確認するパクージを送信する(量)</li> </ul>                                                  |                                       |                  |
|     | ▼ メーリングリストへの返信時や、宛先または CG に                                                                                                 | RB                                    |                  |
|     | 自分の名前がない場合は確認を送信しない(1)                                                                                                    |                                       |                  |
|     | セキュリティで保護された確認メッセージ                                                                                                    |                                       | <u>_</u>         |
|     | マキュリティビは課題された確認ながセーンによって、テンダル書名にきのメッセーンにセキ<br>ユリティエラーがないこと、および受信者のコンピュータで正しく表示できたことを確認で                                     |                                       |                  |
|     | 7 3349.                                                                                                    |                                       |                  |
|     | セキュリティ(日来渡された確認スメッセーシンS)…                                                                                                   |                                       |                  |
|     |                                                                                                    | J                                     |                  |
|     | OK キャンセル 適用( <u>A</u> )                                                                                                    |                                       |                  |
| 1   |                                                                                                    |                                       |                  |
|     |                                                                                                    |                                       |                  |
|     | 佐藤 三郎                                                                                                    |                                       |                  |
|     |                                                                                                    |                                       |                  |
|     |                                                                                                    |                                       |                  |
|     |                                                                                                    |                                       |                  |
|     |                                                                                                    |                                       |                  |
|     |                                                                                                    |                                       |                  |
|     |                                                                                                    |                                       |                  |
|     |                                                                                                    |                                       |                  |
|     |                                                                                                    |                                       |                  |
| 2 i | 通のメッセージ、0 通は未開封                                                                                                    |                                       | <u> </u>         |
| 1   |                                                                                                    |                                       | 11               |

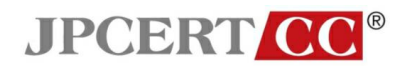

「セキュリティで保護された確認メッセージを送信しない」をチェックする。

| 学信           | L/C - Outlank Express                                                            | _ <b>_</b> ×     |
|--------------|----------------------------------------------------------------------------------|------------------|
|              |                                                                                  | <b>~</b>         |
|              | ※ (10 デエック ) ビーエリノイ 1 後流   メンリアンス   (<br>※ (10 ) 読み取り 確認スペセージ   送信   作成   署名   ア |                  |
| L<br>F       | 対確認スッセージの返信                                                                      |                  |
| - <u>セキュ</u> | ティで保護された確認メッセージのオブション                                                            |                  |
| 🖣 t#         | リティで保護された確認メッセージの要求                                                              | 2009/02/18 23:22 |
|              | ◎ □ デジタル署名付きメッセージすべて(こ、保護された確認2メッセージを要求する(S)                                     | 2009703/19 13:50 |
|              |                                                                                  |                  |
| 129          |                                                                                  |                  |
|              | ○ セキュリティで保護された確認スックビージを送信するかどうかを確認する(M)                                          |                  |
|              | ○ セキュリティで保護された確認メッセージを常に送信する( <u>A</u> )                                         |                  |
| _            |                                                                                  | Ā                |
|              | OK キャンセル                                                                         |                  |
|              | というで                                                                             |                  |
|              | ビイエリティ に 米お交合 ひと 唯語 おスタビー フィロン                                                   |                  |
|              | OK キャンセフル (通用(A)                                                                 |                  |
|              |                                                                                  |                  |
|              |                                                                                  |                  |
|              | 佐藤 三郎                                                                            |                  |
|              |                                                                                  |                  |
|              |                                                                                  |                  |
|              |                                                                                  |                  |
|              |                                                                                  |                  |
|              |                                                                                  |                  |
|              |                                                                                  |                  |
|              |                                                                                  |                  |
|              |                                                                                  | Y                |
| 2 通のメッ       | 2-ジ、0 通ば未開封                                                                      | li.              |